# Руководство по инсталляции платформы автоматизации рекрутинга

## **«IQHR»**

### 1. О системе

IQHR – платформа для автоматизации рекрутинга, инсталлируемая на сервер заказчика.

Пользовательский доступ к системе осуществляется с помощью веб-браузера.

#### 2. Требования к программному обеспечению

- Операционная система: CentOS (рекомендуемая OC) / Ubuntu / RHEL;
- JRE 8-10 версия (11+ не поддерживается);
- PostgreSQL 9.5+;
- psql;
- NGINX;
- NodeJs 10.16.0+.

#### 3. Развертывание системы

Установите зависимости в соответствии с разделом «Требования к программному обеспечению».

Проведите настройку СУБД:

- создайте пользователя СУБД, который будет использоваться приложением;
- создайте базы данных «identitydb\_new\_demo» и «recruitingdb\_new\_demo», назначьте владельцем созданного пользователя, выдайте все привилегии на работу с указанными базами и всеми таблицами для созданного пользователя;
- в настройках СУБД разрешите локальные подключения к вышеупомянутым базам данных для созданного пользователя с авторизацией по паролю;
- для каждой из созданных баз данных установите расширение "uuid-ossp" (требует установки пакета расширений PostgreSQL<sup>1</sup>).

Скачайте и распакуйте архив с дистрибутивом системы, полученный от поставщика программного обеспечения.

Ознакомьтесь с содержимым файла configure.sh, внесите корректировки в соответствии с приводимыми в конфигурационном файле комментариями.

Если для развертывания используется операционная система, отличная от рекомендуемой, скорректируйте системные команды на их аналоги в конфигурационном файле при необходимости.

Сделайте файл configure.sh исполняемым и запустите его с root-правами.

При успешной установке скрипт отобразит следующие сообщения:

| front ( hand show and show disk ) & Jan figure at                                                                                        |
|----------------------------------------------------------------------------------------------------|
| [rooretemplateupgrade igni-dist] ./configure.sh                                                                                          |
| Redirecting to /bin/systemctl restart nginx.service                                                                                      |
| Created symlink from /etc/systemd/system/multi-user.target.wants/demo-eureka.service to /etc/systemd/system/demo-eureka.service.         |
| Redirecting to /bin/systemctl start demo-eureka.service                                                                                  |
| Created symlink from /etc/systemd/system/multi-user.target.wants/demo-zuul.service to /etc/systemd/system/demo-zuul.service.             |
| Redirecting to /bin/systemctl start demo-zuul.service                                                                                    |
| Created symlink from /etc/systemd/system/multi-user.target.wants/demo-identity.service to /etc/systemd/system/demo-identity.service.     |
| Redirecting to /bin/systemctl start demo-identity.service                                                                                |
| Created symlink from /etc/systemd/system/multi-user.target.wants/demo-dictionary.service to /etc/systemd/system/demo-dictionary.service. |
| Redirecting to /bin/systemctl start demo-dictionary.service                                                                              |
| Created symlink from /etc/systemd/system/multi-user.target.wants/demo-parsing.service to /etc/systemd/system/demo-parsing.service.       |
| Redirecting to /bin/systemctl start demo-parsing.service                                                                                 |
| Created symlink from /etc/systemd/system/multi-user.target.wants/demo-recruiting.service to /etc/systemd/system/demo-recruiting.service. |
| Redirecting to /bin/systemctl start demo-recruiting.service                                                                              |
| Created symlink from /etc/system/demo-frontend.service to /etc/system/demo-frontend.service.                                             |
| Redirecting to /bin/systemctl start demo-frontend.service                                                                                |

Убедитесь, что доступ к указанному в configure.sh порту NGIX открыт для внешних подключений в настройках системного брандмауэра.

<sup>1</sup>Для CentOS 7 и PostgreSQL 9.5 данный пакет называется postgresql95-contrib

После завершения работы конфигурационного скрипта подождите 5 минут, после чего перейдите по ссылке:

http://<ip-aдpec-cepвepa>:<порт\_nginx>

Авторизуйте в системе воспользуйтесь учетными данными:

- имя пользователя: email
- пароль: password

#### Наполнение тестовыми шаблонами объектов

Авторизуйтесь в системе с использованием браузера Google Chrome.

Нажмите комбинацию клавиш CTRL+SHIFT+I, в открывшемся окне перейдите на вкладку «Network», выберите фильтр «XHR», выберите любой запрос из списка, скопируйте заголовок авторизации в соответствии со скриншотом:

| IQHR                                                        | писок заявок +                                                                                                    |                                                                                                    | 0                                                                                                    |
|-------------------------------------------------------------|----------------------------------------------------------------------------------------------------|----------------------------------------------------------------------------------------------------|----------------------------------------------------------------------------------------------------|
| California.                                                 | Hestgadotamue ils contestavui I pative l'ipiocenoutiennue Omeriennue Jacpanue los                                                                                                    |                                                                                                    |                                                                                                    |
| Cobserva                                                    | Owen states Overstanding and Sector                                                                                                    |                                                                                                    | 5,                                                                                                    |
| Бакансыя                                                    |                                                                                                    |                                                                                                    |                                                                                                    |
| _                                                           | Hotep Jates Hallester / Hallester / Halles |                                                                                                    |                                                                                                    |
| E n Eener                                                   | Console Source Network Performance Memory Application Security Audits                                                                                                    | 0                                                                                                    | I I X                                                                                                    |
|                                                             | Preserva los El Databa cache Colina 💌 🖈 🖡                                                                                                    |                                                                                                    | 10                                                                                                    |
| Char.                                                       | Childrad Bir at Childrad Bir at Sant Sant Sant Sant Sant Sant Sant S                                                                                                    |                                                                                                    |                                                                                                    |
| 5000 mm                                                     |                                                                                                    | 125200 PR                                                                                                    | 11003                                                                                                    |
|                                                             |                                                                                                    |                                                                                                    |                                                                                                    |
| Name                                                        | * Headers Provine: Response Tarring Cookes Initiator                                                                                                    |                                                                                                    |                                                                                                    |
| umead<br>umead<br>umead<br>umead<br>umead<br>umead<br>umead | K-Contect Type Option: result? K-fame Spino: Striv K-Strive Spino: Striv XXS5-Presterion: 1, mode-slock Request Headers von Source Accept Spilottion; textpilsts, "/" Accept Seconding giap, Grilate Accept Seconding giap, Grilate Accept Seconding giap, Grilate Accept Seconding giap, Seconding Seconding                                                                                                    |                                                                                                    |                                                                                                    |
| urread                                                      |                                                                                                    | IRVIILCIHR<br>IDUAUNIVIV<br>IEKOFVESQUI<br>MILCIHRWEI<br>IQVREGYILI<br>EFURSISION<br>IEBNEVESSISION<br>IEBNEVESSISION<br>IEFROVUIIM<br>IVEVESSISION | REQUSEX<br>QBEORET<br>SYNSISI<br>SYNSISI<br>(UPVCTET<br>REQUEVT<br>REVENTS<br>REVENTS<br>REVENTS<br>CTESTURY<br>CTESTURY |

Вернитесь в консоль сервера, перейдите в папку с файлами дистрибутива платформы, выполните приводимые далее команды, предварительно заменив:

- «IQHR\_SERVER\_IP» на IP-адрес сервера, который был указан в configure.sh;
- «IQHR\_NGINX\_PORT» на порт NGINX, который был указан в configure.sh;
- «IQHR\_AUTH\_HEADER» значение заголовка, скопированное ранее в панели разработчика Google Chrome.

Команда для создания шаблона объекта «Заявка на подбор»:

curl -nvL -X POST -H "Content-Type: application/json" -d "@jr\_template.json" -H "<mark>IQHR\_AUTH\_HEADER</mark>" http://<mark>IQHR\_SERVER\_IP</mark>:<mark>IQHR\_NGINX\_PORT</mark>/api/recruiting/jr-templates/

Команда для создания шаблона объекта «Оффер»:

curl -nvL -X POST -H "Content-Type: application/json" -d "@offer\_template.json" -H "<mark>IQHR\_AUTH\_HEADER</mark>" http://<mark>IQHR\_SERVER\_IP</mark>:<mark>IQHR\_NGINX\_PORT</mark>/api/recruiting/offer/template/